## How to get the best out of your NMR measurements

#### 1) Sample preparation:

- a. Avoid solvent and/or chemical shift references that give large residual NMR signal of the same nuclei being measured.
- b. Avoid overlapping (temperature can affect the chemical shifts).
- c. Avoid using high viscous solution (temperature and solvent dependent).

#### 2) For dilute or limited amount of samples:

- a. Reduce the volume from 0.6ml to 0.4 ml; align the solution to the center of NMR coil.
- b. Extreme case: use small volume NMR tube ~ 150 ul solution.

## Signal to noise ratio:

$$S/N \propto n \gamma_e \sqrt{\gamma_d^3 B_o^3 t}$$

where n concentration; B field strength; and t time (NS).

- $\gamma_e$  Gyro-magnetic ratio of excitation nucleus.
- $\gamma_d$  Gyro-magnetic ratio of detection nucleus.

## 3) Choice of Spectrometer and the detector (probe).

- a. AM400 MHz BBI probe: H-1, 1D & 2D
- b. **500MHz BBO probe:** Multi-nuclei tunable best for X-nuclei, and 1D H-1.
- c. 600MHz Probe varies weekly.

BBO-auto (default); C-13/H-1 (high temperature); BBI (high H1 sensitivity).

Refer to NMR web page for more details.

| Relative Compare      | Routine<br>Spectrometers | AM400        | 500 | 600           |
|-----------------------|--------------------------|--------------|-----|---------------|
| H-1 sensitivity(BBI)  | 0.75                     | 2            | 1   | 2.5 (highest) |
| C-13 sensitivity(BB0) | 0.40                     | No available | 1   | 1.3           |

## 4) Apply suitable Applications (Pulse sequence). Example: Sensitivity Enhancement Methods:

Use additional available nucleus with higher  $\gamma_{.}$ 

- > Use NOE: C13 with H-1 broad band decoupling. ~ 2 (max) ~~  $\gamma_{h1} / (2 * \gamma_{c13})$
- > Use Polarization transfer:  $\sim \gamma_{h1} / \gamma_{C13}$

- 0 1D DEPT: through H-1 polarization transfer.~ Ratio of Gyromagnetic ratios
  - 2-4 for C13 observed, DEPT, with H-1.
  - 5 for Si-29 DEPT, with H-1.
  - -9 for N-15 DEPT, with H-1

Insensitive Nuclear Detection:

Sensitivity Enhancement Methods: for insensitive nuclei detection.

| Nuclei | Relative sensitivity<br>(Enriched) | Gyro-magnetic ratio<br>10 <sup>7</sup> rad s <sup>-1</sup> T <sup>-1</sup> |
|--------|------------------------------------|----------------------------------------------------------------------------|
| H-1    | 100                                | 26.75                                                                      |
| C-13   | 1.59                               | 6.73                                                                       |
| N-15   | 0.104                              | -2.71                                                                      |
| P-31   | 6.63                               | 10.84                                                                      |
| Si-29  | 0.78                               | -5.31                                                                      |
|        |                                    |                                                                            |

 $\gamma_{\rm p} = (2.675\ 222\ 005\pm0.000\ 000\ 063)\times10^8\ {\rm rad\ s}^{-1}\underline{\mathbf{T}}^{-1}.$  $\gamma_{\rm p}/2\pi = (42.577\ 480\pm0.000\ 002)\ {\rm MHz/T}.$  This value is called gamma-bar.

## Combine additional excitation of near-by nuclei (that have large $\gamma$ ).

C13 with H-1 broad band decoupling. ~ 2 (max) ~~  $\gamma_{h1} / (2 * \gamma_{c13})$ Via NOE:

# > Via Polarization transfer: ~~ $\gamma_{h1}$ / $\gamma_{C13}$

- through H-1 polarization transfer.~ Ratio of Gyromagnetic ratios 0 1D DEPT:
  - ~ 2-4 for C13 observed, DEPT, with H-1.
  - ~ 5 for Si-29 DEPT, with H-1.
  - ~ -9 for N-15 DEPT, with H-1.

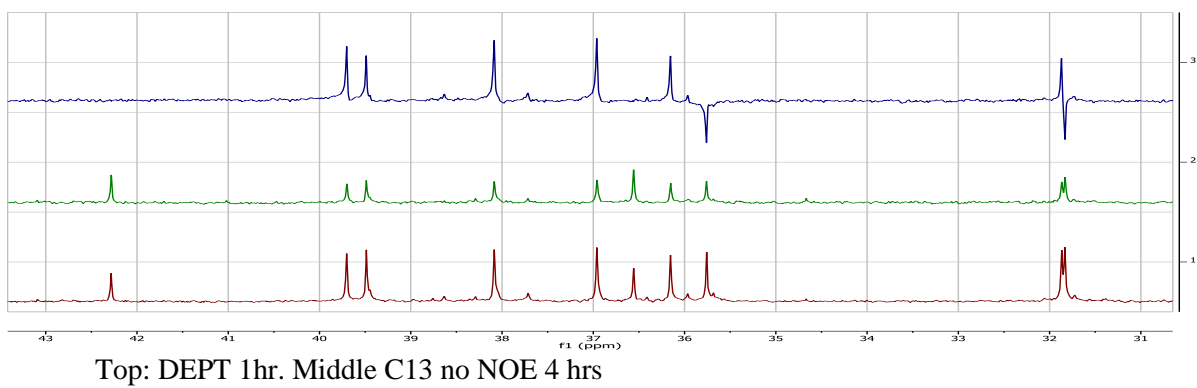

Bottom trace: Routine C13 with H-1 CPD decoupled 2hrs.

# Signal to noise ratio:

 $S/N \propto n \gamma_e \sqrt{\gamma_d^3 B_o^3 t}$ 

| Application                                     | **UM protocols                                           | Bruker Pulse<br>program      | Special Parameters                                                   |  |  |  |  |
|-------------------------------------------------|----------------------------------------------------------|------------------------------|----------------------------------------------------------------------|--|--|--|--|
|                                                 |                                                          |                              |                                                                      |  |  |  |  |
| 1D-NOE<br>Confirmation<br>Kinetic               | Aselnoe<br>1D selective NOE                              | selnogp                      | D1;<br>Offset: O1 (Hz)<br>D8: mixing time                            |  |  |  |  |
| 1D-TOCSY<br>Total correlation via J<br>coupling | Asel-tocsy<br>1D selective total<br>correlation          | selmlgp                      | D1:<br>Offset: O1(Hz)<br>D9: spin locking time<br>(isotropic mixing) |  |  |  |  |
| 1D-solvent suppression                          | Ah1_presat<br>Ah1_watergate<br>Ah1_supress_se<br>Ah1_WET | zgcpqppr<br>zggpw5<br>zgesqp | D1;<br>Offset : O1(Hz)                                               |  |  |  |  |

Frequently used common 1D NMR applications: Must tune probe and getprosol.

\*\* Read corresponding title page for help in procedure

# Frequently used 1D X-nuclei detection:

| Application                                               | **UM protocols                       | Bruker Pulse<br>program | Special Parameters                                                                                              |  |  |  |
|-----------------------------------------------------------|--------------------------------------|-------------------------|----------------------------------------------------------------------------------------------------|--|--|--|
| Routine C-13 with H-1<br>decoupled                        | Ac13_cpd                             | zgdc30                  | D1<br>NS and TD0                                                                                                |  |  |  |
| C-13 verse H-1<br>multiplicity determination              | Ac13_dept135<br>Ac13_dept90          | deptsp135<br>deptsp90   | CNT2 (145Hz)<br>One bond Coupling<br>constant<br>D1: relaxation delay<br>FIDRES { for accurate<br>integration } |  |  |  |
| C13 with H-1 inverse<br>gated decoupled for<br>integraton | Ac13_nonoe                           | zgig45                  |                                                                                                    |  |  |  |
| For other nuclei:<br>P31; Si-29; N-15; etc.               | Axx_cpd<br>Axx_dept135<br>Axx_dept90 | deptsp135<br>deptsp90   | D1<br>SW; o1p and o2p                                                                                           |  |  |  |
|                                                           |                                      |                         |                                                                                                    |  |  |  |

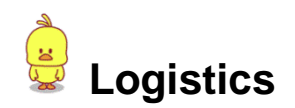

Major critical steps and difference as compared to routine spectrometers.

# 1. Before inserting your sample type "edte" to check temperature.

For all routine experiments, set as follows:

Probe Heater Gas Flow: Cooling: "Off" 135 l/hr. "Off".

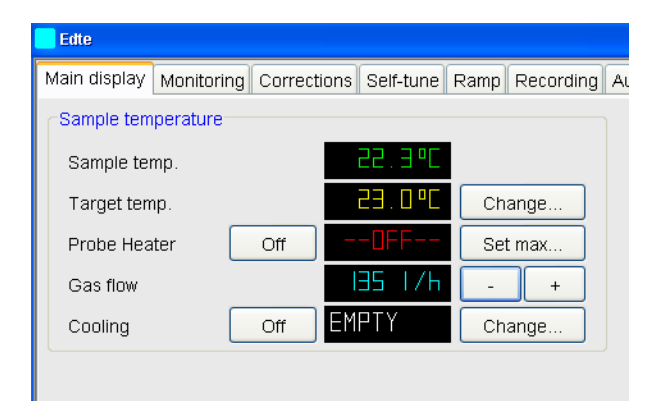

- 2. Sample handling:
  - a. 400MHz magnet: has standby sample.
  - b. All High temperature operation (400, 600 and 500MHz) No standby sample (before or after the experiment).
  - c. 600 (default mode): with sample changer is activated (yellow LED light).
  - d. "Sx n " Insert sample (n is the position of your sample);
  - e. "SX 1 "(retrieve your sample and insert standby sample into magnet)

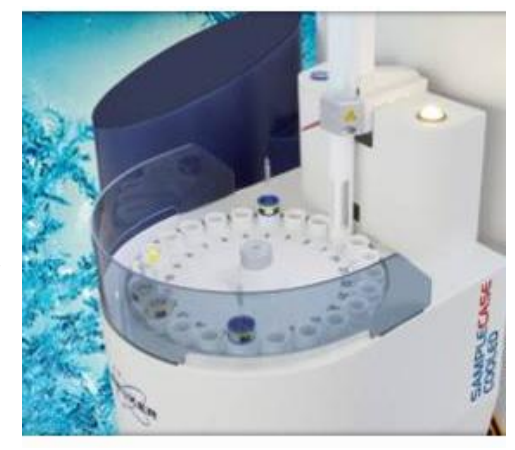

3. Load the application "**RPAR**" and <u>make sure to type</u> "getprosol".

#### 4. Tune probe:

- a. 400 & 500: Manually "WOBB"
- b. 600: Manually on selective probe, "ATMA" for BBO-auto probe.
- 5. Lock and Shim ("gradshimau " 500 Spectrometer or "topshim" for 400 and 600MHz spectrometers).

For temperature controlled measurements, ask staff for special training. 24 hrs advanced request is required. When your measurements are completed,

#### DON'T put any standby sample after you eject your sample from the magnet!

**\*\*Essential pre-requisition adjustment:** Must getprosol before probe tune!

## \*\*\* Probe Tuning: for improved sensitivity and transfer precise excitation pulses.

*Caution:* Strong magnetic field, remove your credit card etc before approaching the probe.

#### Command:

**Manual:** "WOBB" for 400, 500 and 600 without automatic tune. **Automatic:** "ATMA" only available for 600 BBO probe.

## Manual procedure:

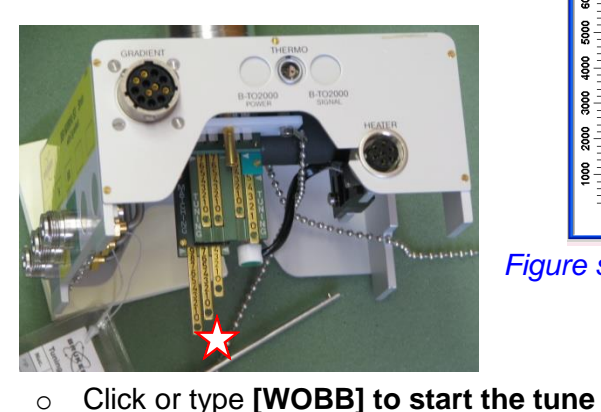

probe software.

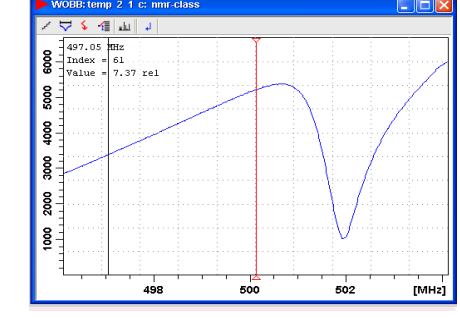

Adjust M and T capacitors such that the dip is centered and shows the maxium absorption.

Figure shown is for X-nuclei tunning paddles.

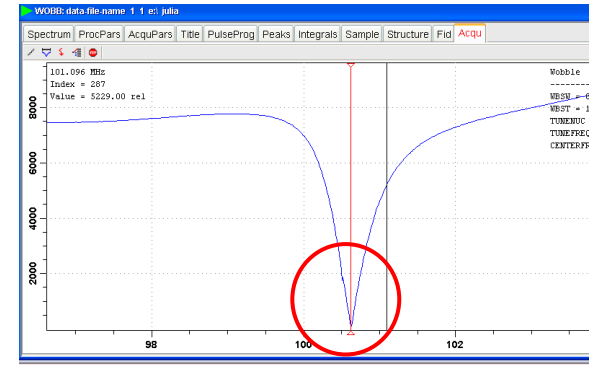

 Use the fine slider (far right) to adjust the WOBB curve:

panels at the bottom of the probe on C13

• First-- adjust the capacitor in the flat

(Request TA present the first time).

- T panel for centering the positioning; M panel for maximize the absorption.
- Note the T and M adjustments could interact slightly with each other, cycle T and M a couple of times to get the best fit.
- Once X-nuclei adjustment is done, click in the wobble window to switch to H-1 frequency.
  - Screen will change to H-1 WOBB curve in a few seconds; adjust alternatively the T and the M the capacitors similar conditions as for C13.
- When adjust is complete, click dominant or type "halt".

Further reading: ..\high-sensitive\_NMR-training notes\Tune-probe-2011.2.pptx

#### \*\*\* Probe Shimming:

#### A: Basic non-gradient Shimming: Monitor Lock level

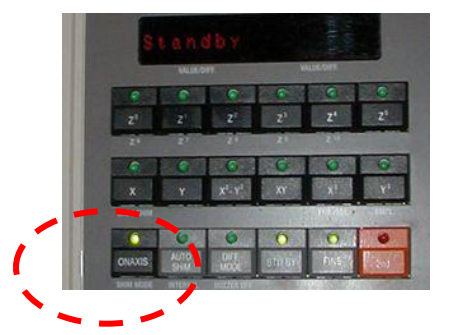

Remarks: 5000MHz and 600MHz have Different keypads layout. • For all Z shims: press both the "ONAXIS" and corresponding Z buttons to adjust the value. • For all non-spinning shims: press both the "Z<sup>0</sup> "and the desirable non-Z buttons to adjust the X, Y etc.

B: Gradient shimming: Spin OFF

#### 600MHz and 400MHz spectrometers:

- Click menu or type "TOPSHIM".
- Command line will echo "topsphim finished", and the lock level re-appears when shimming is done.

3a\_auto tune probe only [atma] 4. Shim methods: \*\*\* with keypad [bsmsdisp] \*\* 400 & 600: [topshim] \*\* 500MHz: [gradshimau]

#### **500MHz spectrometer:**

- ➢ Click GRADSHIMAU.
- > Different graphic will appear in the spectral window.
- > The process will take several minutes, please wait!
- > When shimming is completed, the lock level re-appears again.

TIPS: To check for good shimming. Always collect a quick H-1 spectrum. Examine the line shape of any <u>singlet</u> in your spectrum (not a multiplex).

END-Lecture 1.

Essential basic NMR parameters & commands for optimization:

#### **Excitation Pulses:**

Basic strong Radio Pulse :

P(i) Pulse width; PL(i); PLW(i) or PLdb(i) Pulse power level

e.g. Bruker Convention

P1 90 degree pulse for nucleus to be detected.

PL1 the corresponding power to obtain the 90 degree for maximum signal.

Soft pulses : Shape pulse (e.g. used in Solvent suppression and 1D NOE). Gradient pulse (e.g. used in most 1D and 2D NMR measurements).

Further reading: http://www2.chem.umd.edu/nmr/umcpnote/nmr-lecture-notes.php ...\high-sensitive\_NMR-training notes\Pulse-review-2012.9.pptx

- 1. **D1(s)**: Relaxation delay in seconds. Typically used to allow long relaxation nuclei to return to thermo-equivalent conditions.
- 2. **AQ(s)**: Time for collecting the FID; acquisition time in seconds.
- 3. **DS**: Dummy scan, pre-data collection scans used to establish an equilibrium state of the spins with the same excitation pulse sequence, typically 4 to 16 scans.

<u>Spectral width and digital resolution:</u> SWH (Hz) or SW (ppm)

| TD (point) | : | Size of computer memory to store the FID.             |
|------------|---|-------------------------------------------------------|
| SI (point) | : | Size of memory allocated for Fourier transfer of FID. |

FIDRES (Hz/point): FID or digital resolution. = SW / TD Spectral resolution; SW / SI

#### Apparent data video presentation:

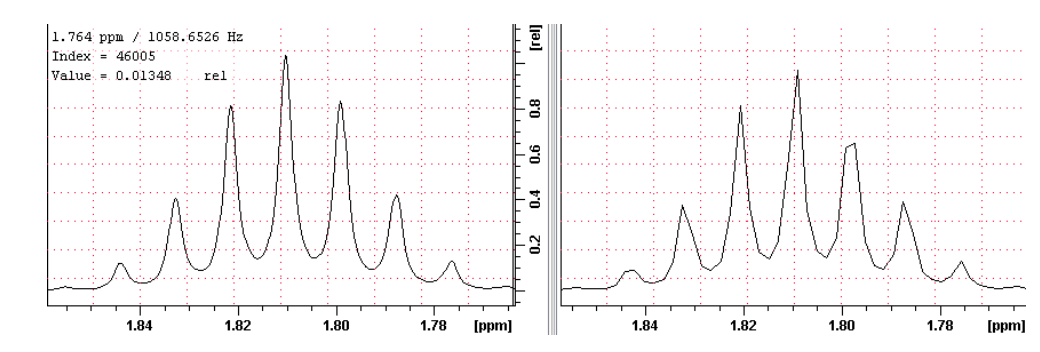

#### Actual Data values:

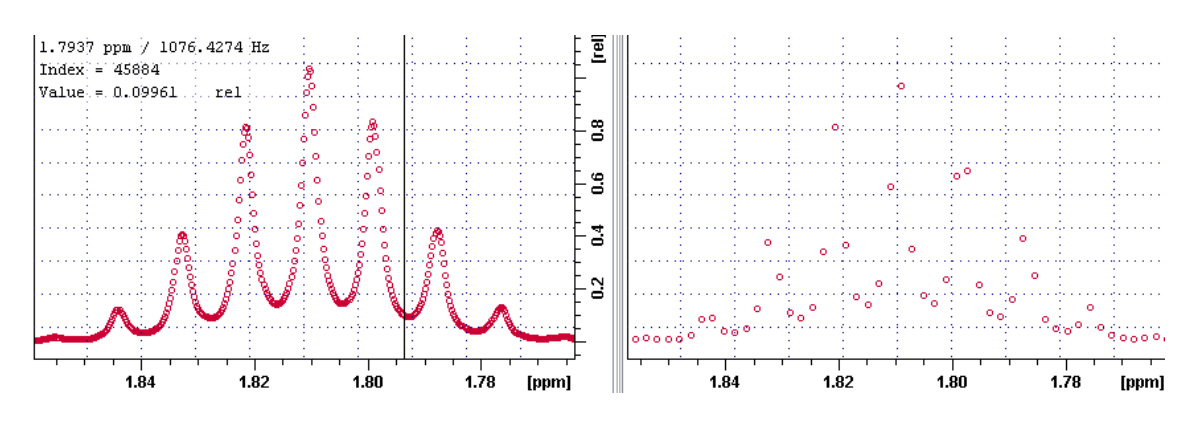

| Spe        | ectrui        | m   | Proc | Pars | Acc      | quPa  | irs | Title      | P | ulseProg  | Peak | s | Integra |  |
|------------|---------------|-----|------|------|----------|-------|-----|------------|---|-----------|------|---|---------|--|
| 10         | л             | S   | U    |      | 1,2,     |       | С   | <i>#</i> } |   |           |      | P | robe: n |  |
| Exp<br>Wic | erim<br>th    | ent |      | P    |          | ROG   | ;   |            |   | zg30      |      |   | -       |  |
| Rec<br>Nuc | eive<br>cleus | r   |      | Т    | TD       |       |     |            |   | 48074     |      |   |         |  |
| Dur        | ration        | is  |      | N    | NS<br>DS |       |     | 4          | _ |           |      |   |         |  |
| Program 1  |               |     |      | Т    | TD0      |       |     | 1          |   |           |      |   |         |  |
| List       | Lists Width   |     |      |      |          |       |     |            |   |           |      |   |         |  |
| Wobble     |               |     |      | S    | W (p     | pm]   |     |            |   | 16.0221   |      |   | _       |  |
| Automation |               |     |      |      | SWH [Hz] |       |     |            |   | 2 4998980 |      |   |         |  |
| Mis<br>Use | cellai<br>er  | neo | bus  | F    | IDRE     | ES [H | lz] |            |   | 0.200012  |      |   |         |  |
|            |               |     |      |      |          |       |     |            |   |           |      |   |         |  |

## Transmitter offsets:

**O1P (ppm) or O1 (Hz)**: <u>offset of the first transmitter (f1)</u>. Center (middle of SW) frequency for the observe nucleus.

**O2P (ppm) or O2 (Hz):** Offset of the second transmitter (f2).

e.g. For C-13 with H-1 decoupling, O1P is ~ 110ppm, SW 280ppm, O2P ~ 5 ppm

Example: F-19 signal search (unknown sample). SW 119ppm. O1p from 250ppm to - 250ppm.

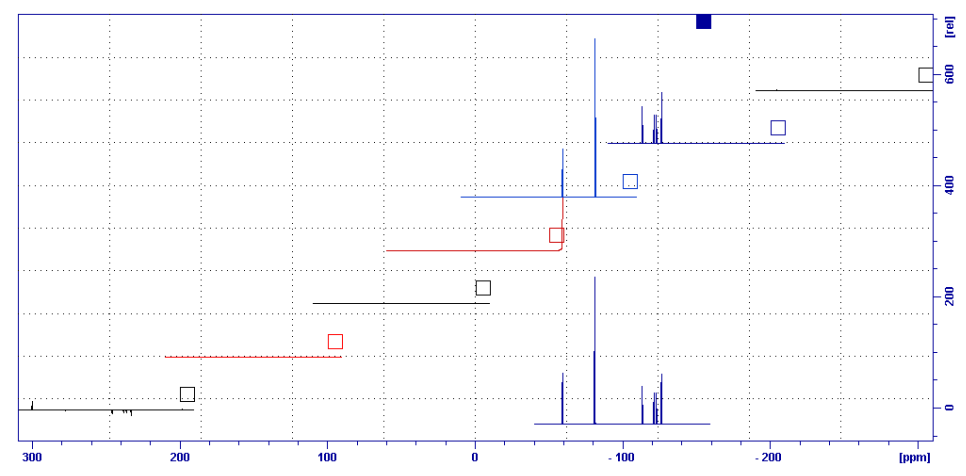

To adjust or modify SW and/or offsets:

- 1) Collect a general 1D spectrum using routine settings.
- 2) Expand the spectrum to the desirable width or position of the offset.

Two options:

- Based on your display, type SW and/or o1p and enter the values of SW or offset manually.
  Or
- ✓ Click one of the options pending on your desirable changes.

| Help | UM Setup | II. Basic  | Optimization  | Quick auto process | Return to 2D from temp file |
|------|----------|------------|---------------|--------------------|-----------------------------|
|      | ■  ₩~ 📅  | 🐺 🕒 🖇      | ▲ 出土          |                    |                             |
|      | Α. Ι     | Define/re  | set new offse | et 💊 ONLY.         | · ·                         |
|      | В. І     | Define/re: | set BOTH n    | ew Sweep width a   | nd offset. <u> </u>         |

Both command icons give **O1P** (ppm) or O1 in Hz of the current nucleus of the spectrum on display window. The values can be export to 2D or other applications when the particular nucleus is used.

# Plot using TOPSPIN (3.2): Click "Plot" Tab in the top manual bar.

For rough adjustments, use the top icons (except the "e").

| *2 /2 *8 /8 🗢 至 🕪 🍳 🕀 🖯 |                                                                                                    |
|-------------------------|----------------------------------------------------------------------------------------------------|
|                         | 1 advil-30-dm 1 1 CAdata-class      Spectrum    ProcPars    AcquPars    Title    PulseProg    Peaks    Integrals    Sample    Structure    Plot    Fid      Image: Print:    Image: Paper: A4    Image: Paper: A4    Image: Paper: A4    Image: Paper: A4      View:    Image: Paper: A4    Image: Paper: A4    Image: Paper: A4    Image: Paper: A4      Click here to insert new elements:    Image: Paper: Paper: |

#### Horizontal and vertical expansions:

- ➢ Use buttons in "Limits" row for
  - $\circ$  expansion (rubber band- click drag and release),
  - **R** for reset
  - o Pan.
- > Middle wheel of the mouse for vertical expansion.
- $\triangleright$
- > For visual inspection, use buttons in "Display" for:
  - Full screen [browser Panel off].
  - Reset or magnify (for visible effect only).
- Click View at the tope menu bar and turn the browser Panel on again.

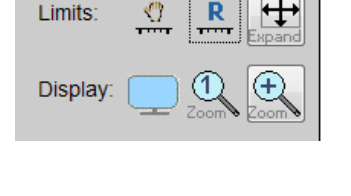

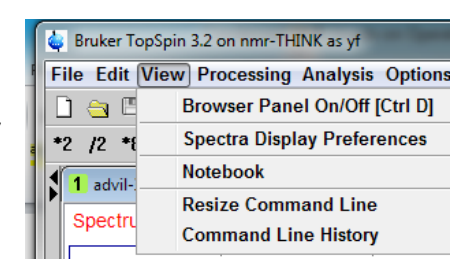

#### For adding additional plot features:

Put the mouse on the spectrum and left click:

Select the new options by checking the related buttons. e.g. Peaks

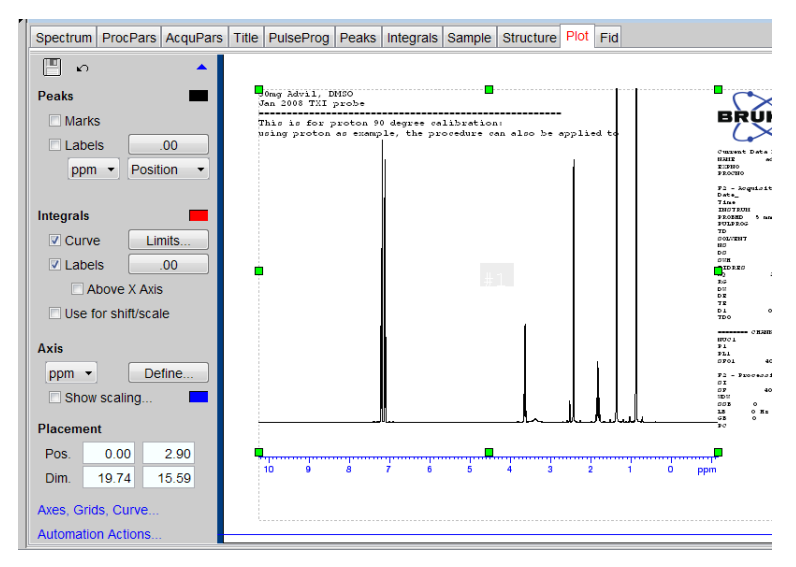

Click **Curve** to define the exact ppm horizontal expansions.

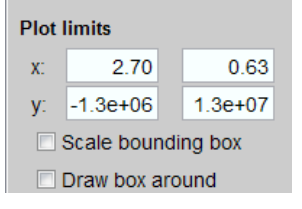

#### To obtain a hard copy plot or export to pdf file:

Click File in the TOP software main menu bar and click to select the appropriate icon.

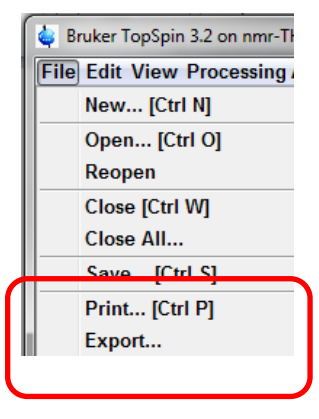

## Stack multiple plots with spectra individually adjustable.

- 1) Click multiple display icon to define all the spectra to be used in stack plot, using plot for two spectra in this example.
- 2) Exit the multidisplay window.

## 3) Click "Layout"

Then, open and select the **multidisplay** folder, then select "1D\_2.xwp" in this example.

| Spectrum ProcPars     | AcquPars Title PulseProg |                                  |
|-----------------------|--------------------------|----------------------------------|
| Layout:<br>+/1D_H.xwp | Open<br>Save             | 1D_2.xwp<br>1D_3.xwp<br>1D_4.xwp |
|                       |                          |                                  |

4) To import all the spectra defined from step 1, click Plot Portfolio; then select "Load collection...".

| Plot Portfolio                 | View:                                      |
|--------------------------------|--------------------------------------------|
| 1: wet-2015 3 1 - C:/data-RD - | Load Portfolio                             |
|                                | Save Portfolio as                          |
|                                | Save Portfolio as default                  |
|                                | Load collection from multiple display mode |

5) Stack plot is shown and each spectrum can be modified independently.

| Groups                             | <b>1</b> wet-2015 3 1 C:\da | ta-RD                            |                                                                                                    |                                                                                                |                                |           |         |           |      |        |      |
|------------------------------------|-----------------------------|----------------------------------|----------------------------------------------------------------------------------------------------|------------------------------------------------------------------------------------------------|--------------------------------|-----------|---------|-----------|------|--------|------|
| Browser Last50                     | Spectrum ProcPar            | s AcquPars                       | Title                                                                                                    | PulseProg                                                                                      | Peaks                          | Integrals | Sample  | Structure | Plot | Fid    |      |
| . ⊕-], 1-\▲<br>⊕-], 2-\            | <u>ه</u>                    |                                  | -                                                                                                    | and a soft in the same                                                                         |                                |           |         |           |      |        |      |
| ⊕- <u>}</u> 3-\                    | Layout:                     | -                                | TOPS 6                                                                                                    | riteta, Juan 2018.<br>1 polisi ingletis confactiti .                                           |                                |           |         |           |      |        |      |
| ⊕ <b>0</b> - 2<br>⊕ <b>0</b> WET-2 | +/layouts.multdisp          | v/1D_2.xwp                       |                                                                                                    |                                                                                                |                                |           |         |           |      |        |      |
| ⊕ <b>1</b> -2                      | Print:                      | -                                |                                                                                                    |                                                                                                |                                |           |         |           |      |        |      |
| ⊕ <b>i</b> wet-20 _                | Default Printer             |                                  |                                                                                                    |                                                                                                |                                |           |         |           |      |        |      |
|                                    | Paper: A4                   |                                  |                                                                                                    |                                                                                                |                                |           |         |           |      |        |      |
|                                    | View:                       |                                  | Tit is a second second s | n die open al.<br>Seen als VET onk obsidantspar, al 1<br>OV 15 - Ipstran 24 S. HD tran II 24 3 | ISC das. daskag WET 6 2-5<br>L |           |         |           |      |        |      |
| Plot Portfolio 🔽                   | Limits: 🖑                   | R 🕂                              |                                                                                                    |                                                                                                |                                |           |         |           |      |        |      |
| 1: wet-2015 3 1 - C:/0             |                             | Expand                           |                                                                                                    |                                                                                                |                                |           |         |           |      |        |      |
| 2: wet-2015 1 1 - C:/(             | Display:                    |                                  |                                                                                                    |                                                                                                |                                |           |         |           |      |        |      |
|                                    | Zo                          | om <b>%</b> <u>Zoom</u> <b>%</b> |                                                                                                    |                                                                                                | 111                            | . Ju      |         |           |      |        |      |
|                                    |                             |                                  |                                                                                                    | 7.5 7.0 6.5                                                                                    | 60 5.5                         | 50 4.5    | 4.0 2.5 | 10 25 20  | 1.5  | 1.0 0. | - 29 |
|                                    |                             |                                  |                                                                                                    |                                                                                                |                                |           |         |           |      |        |      |